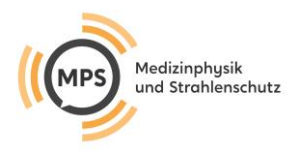

## KURSINFORMATION Weg zur Prüfung auf Ilias

Hiermit erhalten Sie Ihre Zugangsinformationen zu unserer Lernplattform Ilias auf welcher Ihre Prüfung zum gegebenen Zeitpunkt für Sie freigeschaltet sein wird

Folgenden Link nutzen Sie um auf das Lernportal zu gelangen:

## https://strahlenschutz-lernen.de

Als nächstes werden Sie nach Ihrem Benutzernamen und Passwort gefragt.

Ihr **Benutzername** ist als **vorname.nachname** (kleingeschrieben und mit einem Punkt getrennt, z.B. maxima.musterfrau anzugeben).

Sollten Sie einen Umlaut in Ihrem Namen haben, wie z.B. ü,ä,ö, so ersetzten Sie diesen mit ue, ae, oe. Das gleiche gilt für ein "ß". Dieses schreiben Sie bitte in "ss" um. Doppelnamen werden nur bei Anmeldung mit Bindestrich berücksichtigt.

Ihr Passwort ist Ihr Geburtsdatum: XX.XX.XXXX (z.B.: 01.05.1990)

| ILIAS | eLearning-Portal der Strahlenschutzkursstätte Nürnberg-Erlangen |
|-------|-----------------------------------------------------------------|
|-------|-----------------------------------------------------------------|

| Bei ILIAS anmeld           | en                                                 |          |  |
|----------------------------|----------------------------------------------------|----------|--|
| Benutzername *             | maxima.musterfrau                                  |          |  |
| Passwort *                 | 01.01.1990                                         |          |  |
| * Erforderliche Angabe     |                                                    | Anmelden |  |
| Neues Benutzerkonto regist | ieren Passwort vergessen? Benutzernamen vergessen? |          |  |

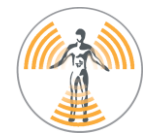

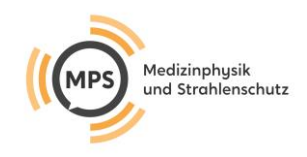

| ILIAS           | eLearning-Portal der Strahlenschutzkursstätte Nürnberg-Erlangen                                                                                    |                        |
|-----------------|----------------------------------------------------------------------------------------------------|------------------------|
|                 |                                                                                                    |                        |
| کے<br>Dashboard | 🕐 Dashboard                                                                                                    | Ihr Benutzer<br>Profil |
| <u></u>         | Meine Kurse und Gruppen                                                                                                    |                        |
| Magazin         | Aktualisierungskurs bitte hier klicken um die Lerninhalte des gebuchten Kurses einzusehen                                                          |                        |
|                 | Veranstaltungstitel Ihres gebuchten Kurses                                                                                                    |                        |
|                 | cours helling parh § 48 Abs. 1 StriSchV für Ärzte, MTRA und Medizinghusik Ergenven                                                                 |                        |
|                 | Anmeldung: Keine Anmeldung möglich Veranstaltungszeitraum: 09. Nov 2022 - 10. Jun 2023<br>Verfügbarkeit: 13. Apr 2023, 10:30 - 10. Jun 2023, 00:00 |                        |
|                 | bezieht sich auf externe Nutzer! Sie können zugreifen, da Sie von uns berechtigt wurden                                                            |                        |

## Die Prüfung ist mit einem Puzzle Teil markiert Die Verfügbarkeit wird vom Administrator eingestellt

|                 | Beispiel "Nur Prüfung auf Ilias - Strahlenschutz-lernen.de   |       |     |    |        |     |       |       |
|-----------------|--------------------------------------------------------------|-------|-----|----|--------|-----|-------|-------|
| کے<br>Dashboard | 📕 Beispiel "Nur Prüfung auf Ilias - Strahlenschutz-lernen.de |       |     |    |        |     |       |       |
| 000<br>Magazin  | Inhait Info Mitglieder Kursmitgliedschaft beenden            |       |     |    |        |     |       |       |
|                 | Inhalt                                                       | Kalen | der |    |        |     |       | -     |
|                 | A Drüfung für den Kurs                                       |       | <   | Ju | 2023 - | - > |       |       |
|                 | Verfügbarkeit: Heute, 10:00 - 10:30                          | Мо    | Di  | Mi | Do     | Fr  | Sa    | So    |
|                 |                                                              |       |     |    | 1      | 2   | 3     | 4     |
|                 |                                                              | 5     | 6   | 7  | 8      | 9   | 10    | 11    |
|                 |                                                              | 12    | 13  | 14 | 15     | 16  | 17    | 18    |
|                 |                                                              | 19    | 20  | 21 | 22     | 23  | 24    | 25    |
|                 |                                                              | 26    | 27  | 28 | 29     | 30  |       |       |
|                 |                                                              |       |     |    |        |     | Abonn | ieren |
|                 |                                                              |       |     |    |        |     |       |       |
|                 |                                                              |       |     |    |        |     |       |       |
|                 |                                                              |       |     |    |        |     |       |       |

## Nun Test starten anklicken

| ILIAS                      | eLearning-Portal der Strahlenschutzkursstätte Nürnberg-Erlangen                   | ? | Û O | Q | ni         |
|----------------------------|-----------------------------------------------------------------------------------|---|-----|---|------------|
|                            | Beispiel "Nur Prüfung auf Ilias - Strahlenschutz-Iernen.de > Prüfung für den Kurs |   |     |   |            |
| <del>ک:</del><br>Dashboard | 🗩 Prüfung für den Kurs                                                            |   |     | A | Aktionen 👻 |
| 100<br>Magazin             | Info Ergebnisse                                                                   |   |     |   |            |
|                            | Test starten                                                                      |   |     |   |            |
|                            | Details anzeigen                                                                  |   |     |   |            |
|                            | Weitere Informationen anzeigen »                                                  |   |     |   |            |
|                            |                                                                                   |   |     |   |            |

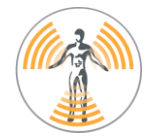

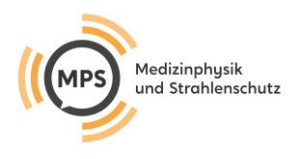

Wenn Sie alle Prüfungsfragen beantwortet haben, und möchten den Test nochmals ansehen um ggf. eine Antwort zu revidieren, so navigieren Sie mit zurück zur betreffenden Aufgabe. Sollten Sie Ihren Test zur Auswertung freigeben wollen, so klicken Sie bei der letzten Frage oben auf Test beenden

|         | _                       |                                                                                                    |     |    |          |
|---------|-------------------------|----------------------------------------------------------------------------------------------------|-----|----|----------|
|         | ILIAS                   | eLearning-Portal der Strahlenschutzkursstätte Nürnberg-Erlangen                                                                           | Û 0 | Q  | ni       |
|         |                         | Veranstaltungstitel Ihres gebuchten Kurses > Abschlusstest E- learning oder am präsenzpflichtigen Kurstag bei 100% Online Veranstaltungen |     |    |          |
|         | ک <u>ت</u><br>Dashboard | Abschlusstest E- learning oder am präsenzpflichtigen Kurstag bei 100% Online<br>Veranstaltungen                                           |     |    |          |
|         | <u>fili</u><br>Magazin  | Test beenden                                                                                                    |     |    |          |
|         |                         | + Zurück                                                                                                    |     |    | /eiter → |
| beenden |                         | Indikation<br>Frage 2 von 10 (1 Punkt)<br>Nicht beantwortet                                                                               |     | Ak | tionen 🗸 |

Im Anschluss wird Ihnen das Testergebnis unmittelbar angezeigt. Mit mind. 70 Prozent haben Sie bestanden. Sollte der Test nicht erfolgreich sein, können Sie diesen nochmals wiederholen!

| ILIAS           | eLearning-Portal de                                                                                                    | er Strah       | lenschutzkursstätte Nürnbe      | rg-Erlangen                            |                                 | ?              | Û O | Q ท                        |  |  |  |
|-----------------|----------------------------------------------------------------------------------------------------|----------------|---------------------------------|----------------------------------------|---------------------------------|----------------|-----|----------------------------|--|--|--|
|                 | Veranstaltungstitel Ihres                                                                                                    | gebuchte       | n Kurses Abschlusstest E- learn | ing oder am präsenzpflichtigen Kurstag | bei 100% Online Veranstaltungen |                |     |                            |  |  |  |
| Cr<br>Dashboard | Abschlusstest E- learning oder am präsenzpflichtigen Kurstag bei 100% Online Aktionen  Veranstaltungen                            |                |                                 |                                        |                                 |                |     |                            |  |  |  |
| 100<br>Magazin  | Info Ergebnisse                                                                                                    |                |                                 |                                        |                                 |                |     |                            |  |  |  |
|                 | Herzlichen Glückwunsch! Sie haben den Test <b>bestanden</b> . Sie haben die Note "bestanden" erzielt.                             |                |                                 |                                        |                                 |                |     |                            |  |  |  |
|                 | Drucken PDF-Exp                                                                                                    | oort           |                                 |                                        |                                 |                |     |                            |  |  |  |
|                 | Testergebnisse f                                                                                                    | ür Ma          | axima Musterfrau                |                                        |                                 |                |     |                            |  |  |  |
|                 | Übersicht der Testdurchläufe hier können Sie einsehen welche Fragen   (1-1 von 1) falsch bzw. richtig beantwortet wurden Zeilen + |                |                                 |                                        |                                 |                |     |                            |  |  |  |
|                 | Bewerteter<br>Durchlauf                                                                                                    | Durch-<br>lauf | Datum                           | Beantwortete Fragen                    | Erreichte Punkte                | Prozent gelöst |     | Aktionen                   |  |  |  |
|                 | 8                                                                                                    | 1              | 04. Jun 2023, 17:55             | 10 von 10                              | 7 von 10                        | 70.00%         |     | Detaillierte<br>Ergebnisse |  |  |  |
|                 | (1 - 1 von 1)                                                                                                    |                |                                 |                                        |                                 |                |     |                            |  |  |  |

Bei inhaltlichen Fragen oder technischen Schwierigkeiten stehen wir Ihnen unter den u.g. Kontaktmöglichkeiten gerne zur Verfügung.

Wir wünschen Ihnen viel Erfolg!

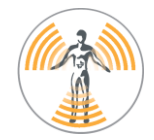